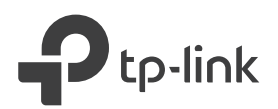

# **Quick Installation Guide**

лШ

at li

**Connect and Extend** 

Method 1: Via a Web Browser

extender's network.

Note:

TP-Link\_Extender\_2.4GHz

2. Launch a web browser, and enter

TP-Link\_Extender\_5GHz

1. Connect your computer or smartphone to the

http://tplinkrepeater.net or http://192.168.0.254

in the address bar. Create a password to log in.

Note: If the login window does not appear, refer to FAQ > Q1

http://tplinkrepeater.net

Create Password

w Middle Hig

Confirm Password

### Power On

Plug the extender into a power outlet next to your router. Wait until its POWER LED turns solid on.

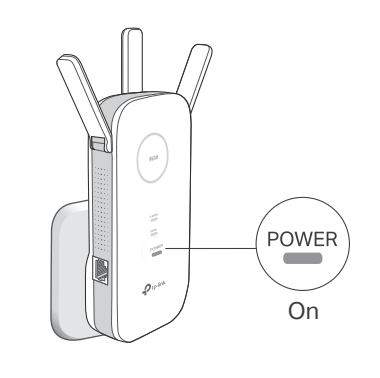

### Method 3: Via the WPS Button

1. Press the WPS button on your router.

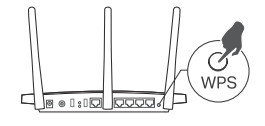

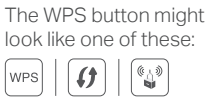

2. Within 2 minutes, press the ((A)) button on the extender for 1 second.

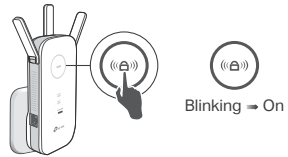

The ((a)) LED should change from blinking to solid on, indicating successful connection.

The extended networks share the same network names and passwords as your router.

#### Note:

Host Network

- 1. If the extender connects to a dual band router but only the 2.4GHz or 5GHz LED is on, repeat steps 1 and 2 above to connect to the other band.
- 2. If the WPS method fails, or if you want to customize the extended network names, use Method 1 or 2.

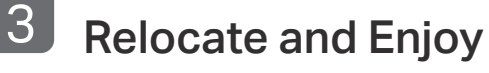

- 1. Plug in the extender about halfway between your router and the Wi-Fi dead zone. The location you choose must be within the range of your host network.
- 2. Wait until the ((A)) LED turns solid blue. If it doesn't, relocate the extender closer to the router to achieve better signal quality.

Enjoy the internet!

### Method 2: Via the Tether App

1. Download the Tether app.

FHI 🚱

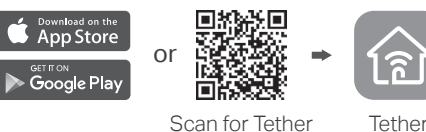

Scan for Tether

2. Connect your smartphone to the extender's network.

TP-Link Extender 2.4GHz  $\widehat{\phantom{aaaa}}$  (1) TP-Link\_Extender\_5GHz ? (i)

- 3. Launch the Tether app, and select your extender. Create a password to log in.
- 4. Follow the instructions to complete the setup. Note<sup>,</sup>
  - 1. The ((a)) LED should turn solid on. If not, refer to FAQ > Q3. 2. You can customize the network names during the setup.

3. Follow the instructions to complete the setup.

1. The ((a)) LED should turn solid on. If not, refer to FAQ > Q3.

2. You can customize the network names during the setup.

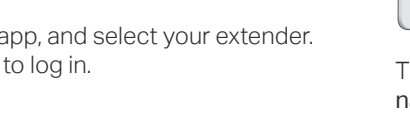

Network Names: Customized/Same as host network Passwords. Same as host network

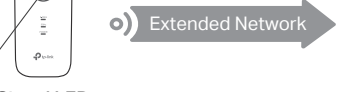

Signal LED Blue: Suitable location Red: Too far away

### **Entertainment Adapter**

The extender can be used as a wireless adapter to connect any Ethernet-only device such as a Blu-ray player, game console, DVR, or smart TV to your Wi-Fi network. First, connect the extender to your router using one of the methods on the front page. You can then connect your device to the extender via an Ethernet cable.

#### **Ethernet Connection**

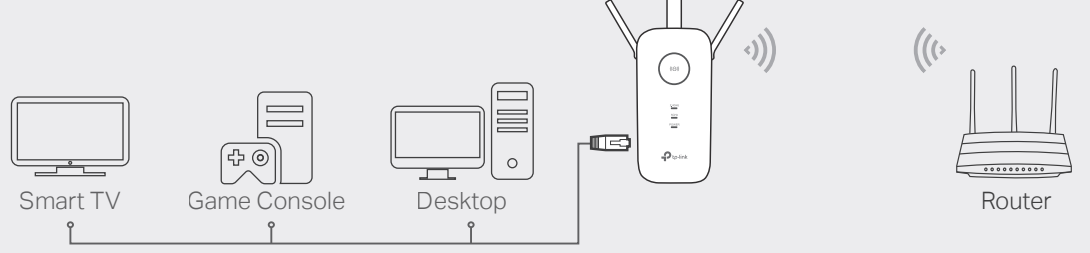

### **LED** Explanation

#### 2.4GHz

**On/Off:** The extender is connected or not connected to the 2.4GHz wireless network of your host router.

#### 5GHz

**On/Off:** The extender is connected or not connected to the 5GHz wireless network of your host router.

#### POWER

On/Off: The extender is on or off. Blinking: The system is starting up or firmware is being upgraded.

#### ((())) (Signal)

Solid blue: The extender is connected to your router's wireless network and is in a suitable location.

Solid red: The extender is experiencing poor signal strength. Try relocating it closer to your router.

Blinking: WPS connection is in progress.

Off: No wireless connection is established.

### **Button Explanation**

LED button: Press for 1 second to turn on or off all LEDs. Power button: Press for 1 second to turn on or off the extender.

### FAQ (Frequently Asked Questions)

## Q1. What should I do if I cannot access the extender's web management page?

- Make sure your computer or smartphone has connected to the extender's network, and not that of your router.
- If you are using a computer, unplug the Ethernet cable if any. Make sure your computer is set to obtain an IP address and DNS server address automatically.
- Verify that http://tplinkrepeater.net or http://192.168.0.254 is correctly entered in the web browser and press Enter.
- Reset the extender and try again.

#### Q2. How do I reset the extender?

• With the extender powered on, use a pin to press the **Reset** button for 1 second. The extender will reboot.

- Q3. What should I do if the ((())) LED doesn't become solid on after completing Method 1 or 2?
  - You may have entered incorrect Wi-Fi passwords for your host networks during the configuration. Check the passwords and try again.
  - Reset the extender and go through the configuration again.
- Q4. I have enabled wireless MAC filtering, wireless access control, or access control list (ACL) on my router. What should I do before configuring the extender?
  - If you have enabled those features of your host router, you may need to disable them first, and then follow any method on the front page to complete the configuration.

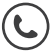

For technical support, the user guide and other information, please visit http://www.tp-link.com/support.

TP-Link hereby declares that the device is in compliance with the essential requirements and other relevant provisions of directives 2014/53/EU, 2009/125/EC and 2011/65/EU. The original EU declaration of conformity may be found at http://www.tp-link.com/en/ce. ©2018 TP-Link